Ten dokument ma charakter informacyjny a przedstawiony proces konfiguracji może się różnić od przedstawionego ze względu na różnice w poszczególnych wersjach oprogramowania.

Konfiguracja połączenia internetowego w systemie Windows XP, Windows Vista, Windows 7:

Dla Windows **XP** wybieramy

 Start (prawy dolny róg ekranu) → Panel Sterowania → Połączenia sieciowe → Połączenie lokalne

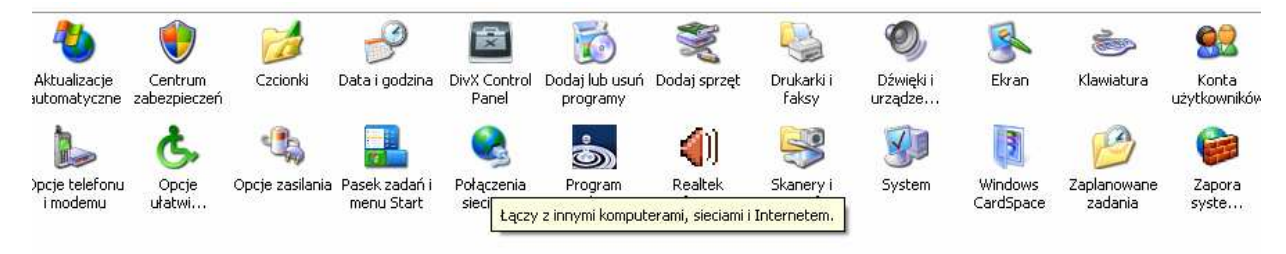

Dla Windows Vista, 7 wybieramy

- Logo Windows prawy dolny róg ekranu→ Centrum sieci i udostępniania lub Sieć i Internet a następnie Centrum sieci i udostępniania → Następnie z menu na niebieskim tle po lewej stronie wybieramy Zmień Ustawienia Karty Sieciowej lub Zarządzaj moimi połączeniami lokalnymi
- Klikamy prawym przyciskiem myszy na ikonie Połączenie lokalne oraz wybieramy opcję Właściwości

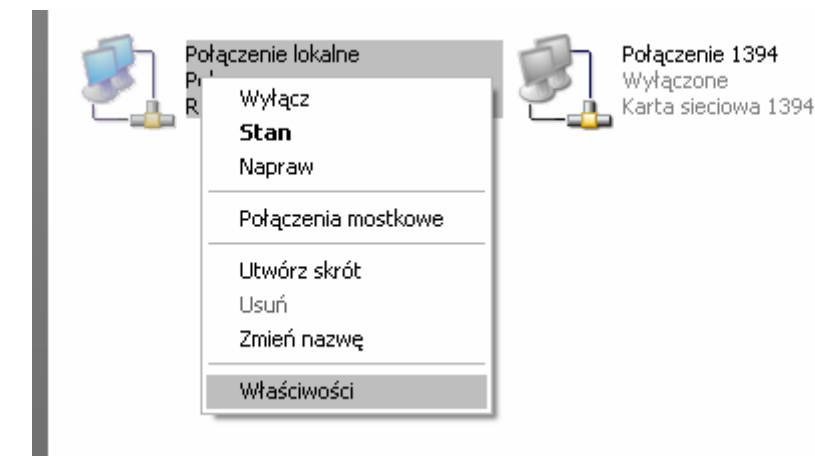

 Następnie dla Windows XP odszukujemy opcję Protokół internetowy TCP/IP natomiast w systemie Windows Vista oraz 7 odszukujemy opcję Protokół internetowy TCP/IP wersja 4.

| Ogólne Zaawansowane                                                                                             |  |  |
|----------------------------------------------------------------------------------------------------|--|--|
| Połącz używając:                                                                                                |  |  |
| Bealtek PCIe GBE Family Controller Konfiguruj                                                                   |  |  |
| To połączenie wykorzystuje następujące składniki:                                                               |  |  |
| Klient sieci Microsoft Networks                                                                                 |  |  |
| <ul> <li>B Guostephianie plikow futukatek w sieciach Microsoft N</li> <li>B Harmonogram pakietów QoS</li> </ul> |  |  |
| ✓ T Protokół internetowy (TCP/IP)                                                                               |  |  |
| Zainstaluj Odinstaluj Właściwości                                                                               |  |  |

4. Teraz wpisujemy we wskazane pola odpowiednie aktualnie przyznany Państwu adres

IP wraz z odpowiednią konfiguracją przekazaną przez SSTP.

| Ogólne<br>Przy odpowiedniej konfiguracji siec<br>niezbędne ustawienia protokołu IP<br>uzyskać ustawienia protokołu IP o | i możesz automatycznie uzyskać<br>. W przeciwnym wypadku musisz<br>d administratora sieci. |  |
|----------------------------------------------------------------------------------------------------|--------------------------------------------------------------------------------------------|--|
| 🔿 Uzyskaj adres IP automatyczr                                                                                          | nie                                                                                        |  |
| 📧 Użyj następującego adresu IP                                                                                          | ÷                                                                                          |  |
| Adres IP:                                                                                                    |                                                                                            |  |
| Maska podsieci:                                                                                                    |                                                                                            |  |
| Brama domyślna:                                                                                                    | · · ·                                                                                      |  |
| O Uzyskaj adres serwera DNS a                                                                                           | automatycznie                                                                              |  |
| <ul> <li>Użyj następujących adresów serwerów DNS:</li> </ul>                                                            |                                                                                            |  |
| Preferowany serwer DNS:                                                                                                 |                                                                                            |  |
| Alternatywny serwer DNS:                                                                                                | · · ·                                                                                      |  |
|                                                                                                    | Zaawansowane                                                                               |  |

- 5. Następnie zatwierdzamy wprowadzone dane.
- 6. W przypadku jakichkolwiek pytań lub wątpliwości prosimy o kontakt z Serwisem SSTP pod numerem tel.22 774 04 36.